# ENJOY TIME PASS マニュアル 〈エンドユーザー向け〉

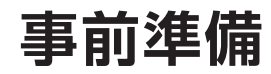

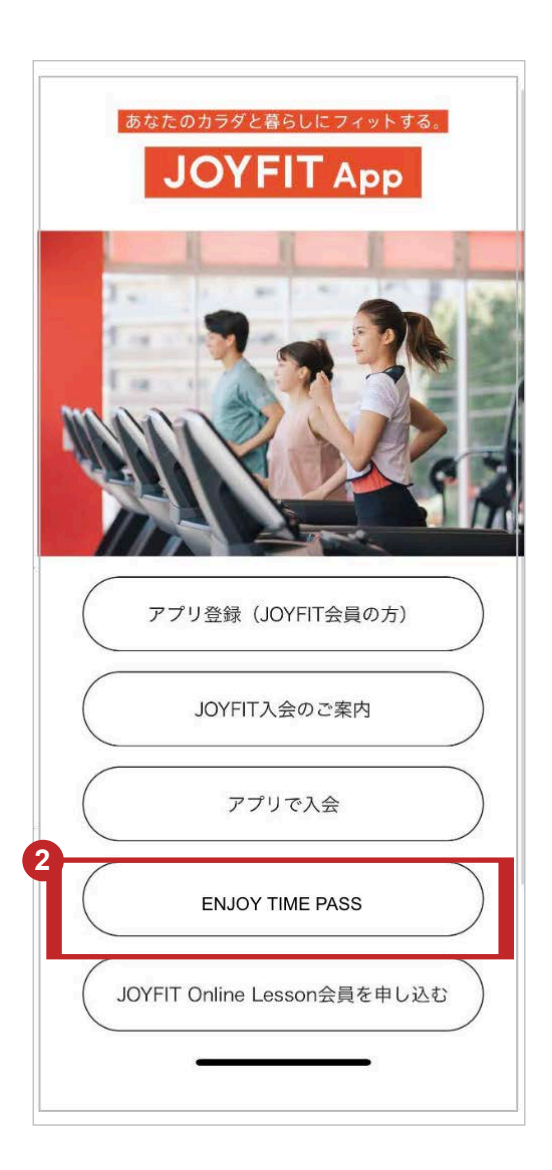

- 1 App StoreまたはGoogle PlayストアでJOYFITアプリをダウンロードします。
- 2 アプリトップ画面の「ENJOY TIME PASS利用」をタップし、お客様の情報を登録します。
- 3 お客様情報をすべて入力し、「次へ」をタップします。
- 入力内容に誤りがない場合は「登録」をタップします。訂正する場合は「前のページに戻る」をタップし、入力 画面に戻り再度入力後、「登録」をタップします。

| JOY FIT. ENJOY TIME PASS     | JOY FIT. ENJOY TIME PASS          |
|------------------------------|-----------------------------------|
| お客様の情報をご入力ください。              | 氏名(漢字)                            |
| 氏名(漢字)                       |                                   |
| 姓 (漢字)                       | 氏名 (カナ)<br>スズキ イチロウ               |
|                              | 牛年月日                              |
| 名(漢字)                        | 1989/05/08                        |
| - <del>2</del> ( <i>1</i> +) | 性別                                |
|                              | 男性                                |
| セイ(カナ)                       | 住所 車古邦里田区江市橋1-1-1市古トラフィック線        |
| メイ (カナ)                      | 来示都曼山区江来橋1-1-1東京ドラブ19ブ端<br>糸町ビル1F |
|                              | メールアドレス                           |
|                              | aaaass@eeeeer.com                 |
|                              | 連絡先電話番号                           |
| 急連絡先電話番号                     | 0311112222                        |
| 例) 0312348765 (半角数字)         | 緊急連絡先電話番号                         |
| <b>M</b> 0012010100 (171x1)  | 199033334444                      |
|                              |                                   |
| 次へ                           | 登録                                |
|                              | 前のページに戻る                          |
|                              |                                   |

#### チケット購入方法 –ご利用店舗の選択

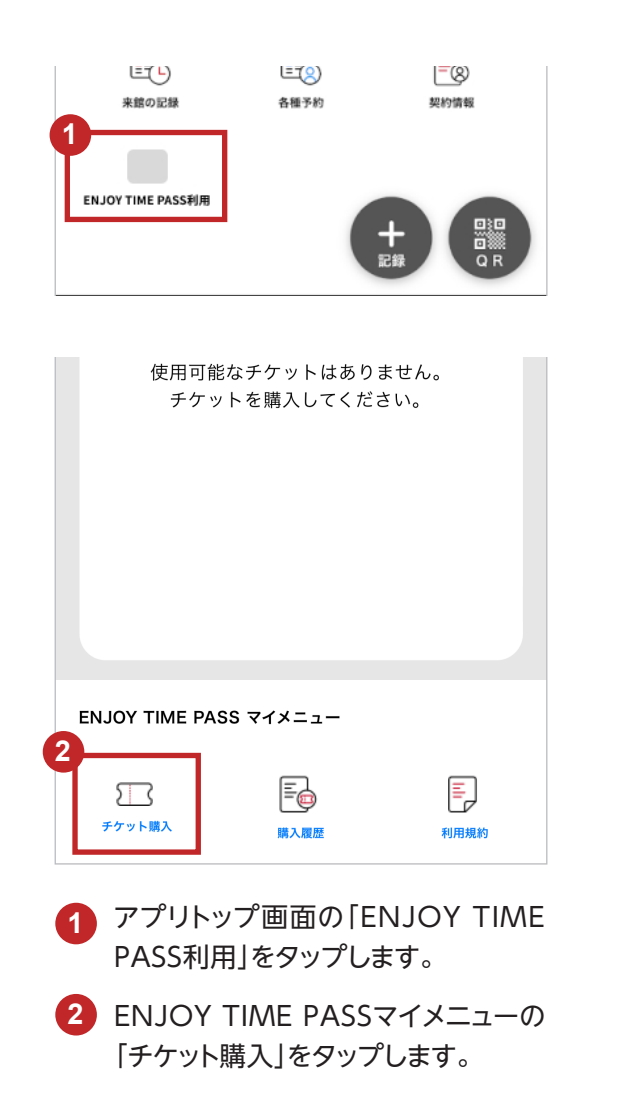

|   | JOY FIT. ENJOY TIME PASS |
|---|--------------------------|
|   | チケット購入                   |
| 3 | ご利用店舗の選択                 |
|   | <b>Q</b> 近くの店舗を探す        |
|   | エリアから探す                  |
|   | 地域選択 🗸 🗸                 |
|   |                          |
|   | 購入                       |
|   |                          |

3 「近くの店舗を探す」または「エリアか ら探す」からご利用店舗を選択します。

#### チケット購入方法 –ご利用店舗の選択 (1)近くの店舗を探す場合

#### (1)近くの店舗を探す場合

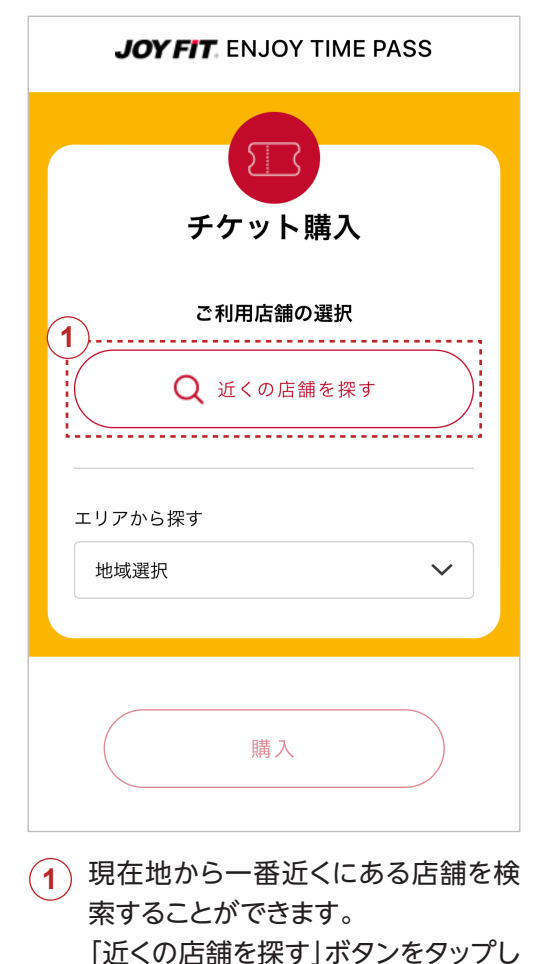

ます。

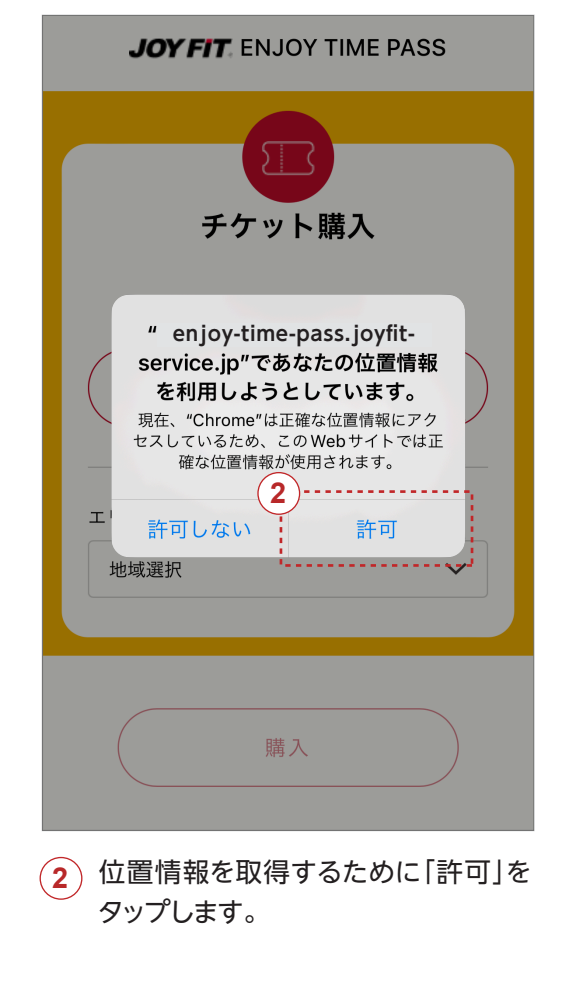

|      | ご利用店舗の選択   |
|------|------------|
|      | Q 近くの店舗を探す |
| リアかり | <b>ら探す</b> |
| 関東   |            |
| 東京都  |            |
| 錦糸町  | 、          |
|      |            |
|      | ご利用時間の選択   |

3 近くの店舗が選ばれました。 この店舗を利用する場合は、「P5.ご 利用時間の選択~購入」に進んでく ださい。店舗を変更する場合は、エリ アから探すのプルダウンメニューから 選択し直してください。

#### チケット購入方法 -ご利用店舗の選択 (2)エリアから探す場合

#### 2) エリアから探す場合

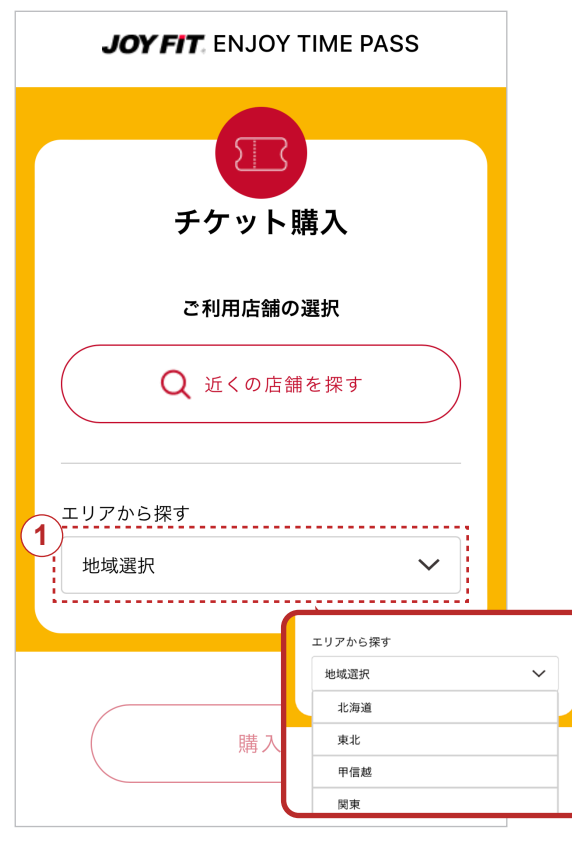

1 地域を「地域選択」 プルダウンメ ニューから選んでください。

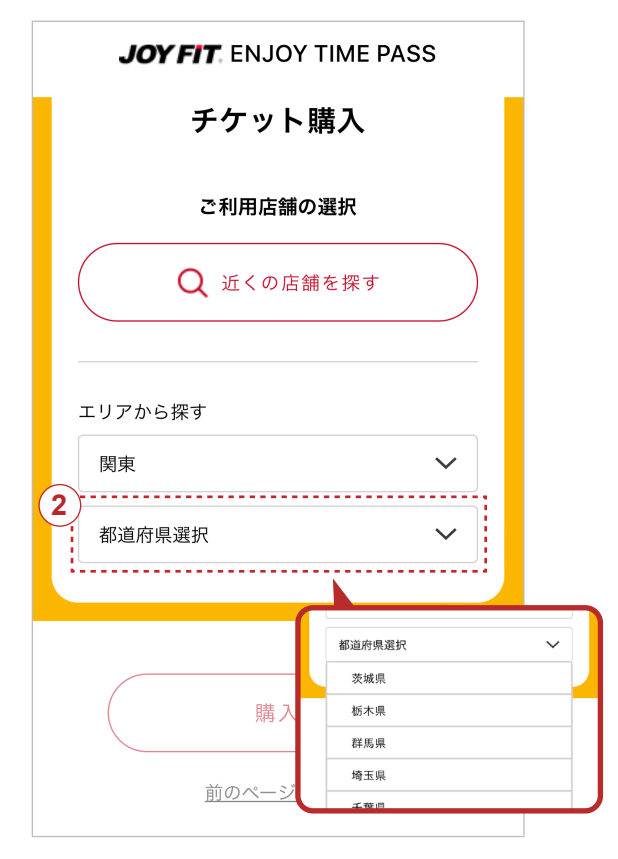

2 地域を選択すると、「都道府県選択」 プルダウンメニューが表示されます ので、都道府県を選んでください。

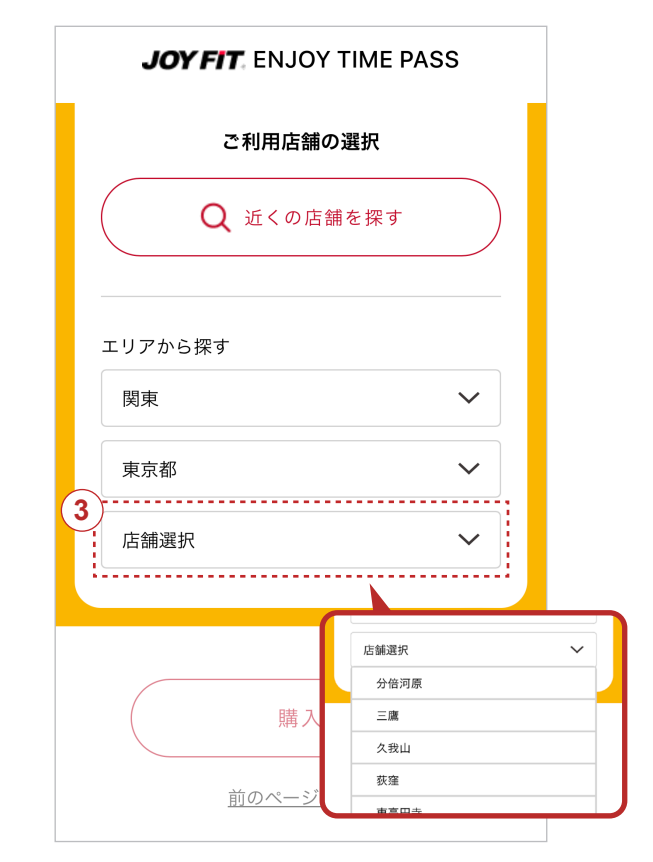

3 都道府県を選択すると、「店舗選択」 プルダウンメニューが表示されます ので、店舗を選んでください。

### チケット購入方法 –ご利用時間の選択~購入

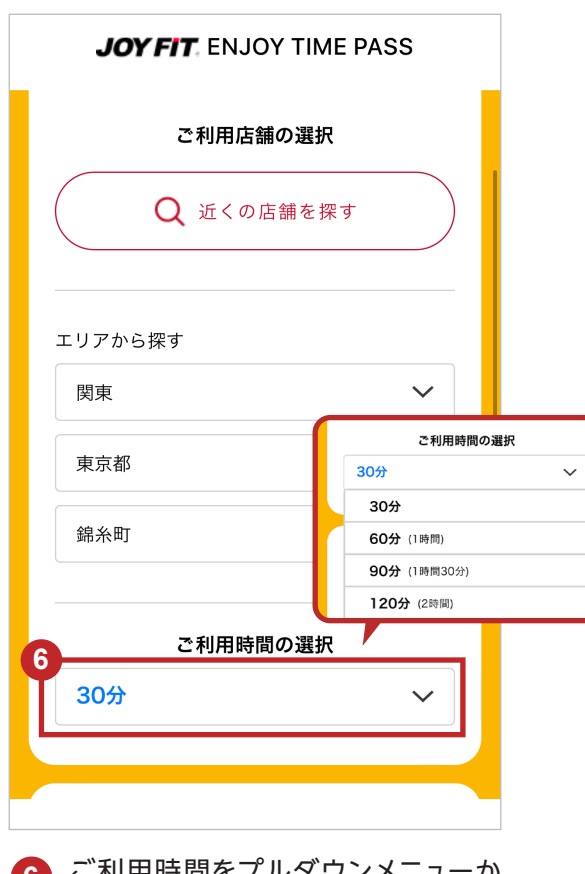

6 ご利用時間をプルダウンメニューか ら選んでください。

|                             |                                             |                                 | _                      |                |        |
|-----------------------------|---------------------------------------------|---------------------------------|------------------------|----------------|--------|
|                             | P.                                          | ]谷のご催詞                          | 忿<br>                  |                |        |
| <sup>吉舗</sup><br><b>綿糸町</b> |                                             |                                 |                        |                |        |
| 利用時間                        |                                             |                                 |                        |                |        |
| 50分()                       | 時間)                                         |                                 |                        |                |        |
| ご請求額                        |                                             |                                 |                        |                |        |
| 440円                        | (税込)                                        |                                 |                        |                |        |
| 里由の如<br>ておりま<br>うち<br>て利越の無 | 何を問わず、<br>せん。<br>間は1回で値<br>はできません<br>いご利用時間 | 購入チケッ<br>走い切りとな<br>,。<br>」にてご購入 | トの返金<br>cり、残り<br>ください。 | は受け付け<br>時間の後日 | r<br>a |
|                             |                                             |                                 |                        |                |        |
| 8                           |                                             |                                 |                        |                |        |
|                             |                                             | 購入                              |                        |                |        |

8 「購入」をタップします。(外部サイトに てクレジットカード決済を行います) 内容を変更する場合は、プルダウンメ ニューを選択し直してください。

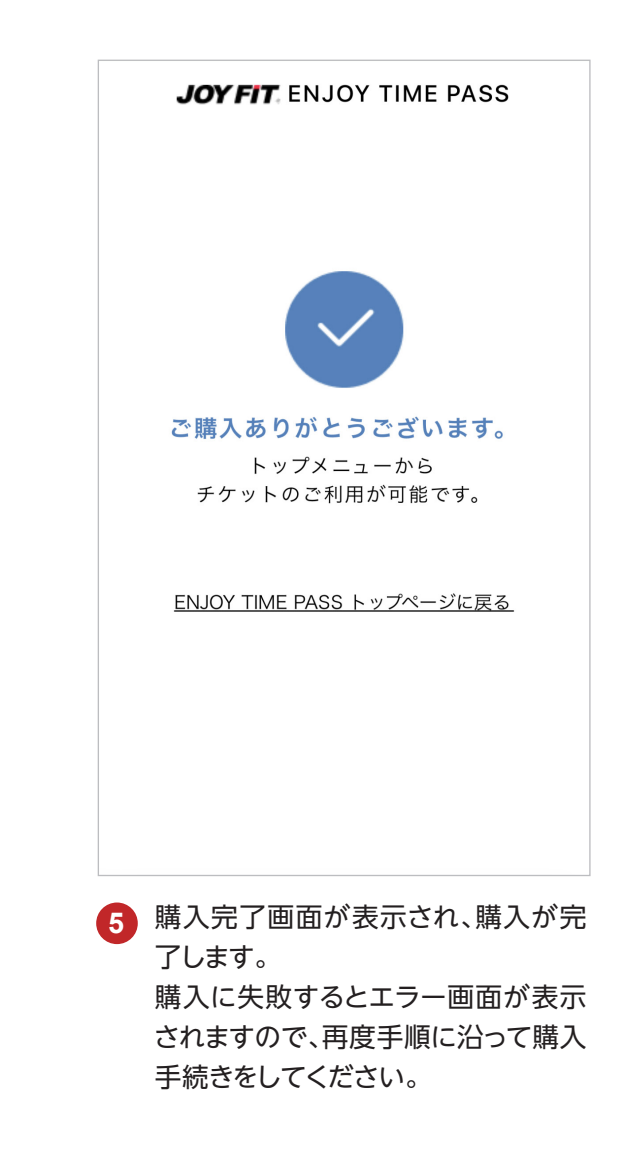

チケット購入後マイメニュー

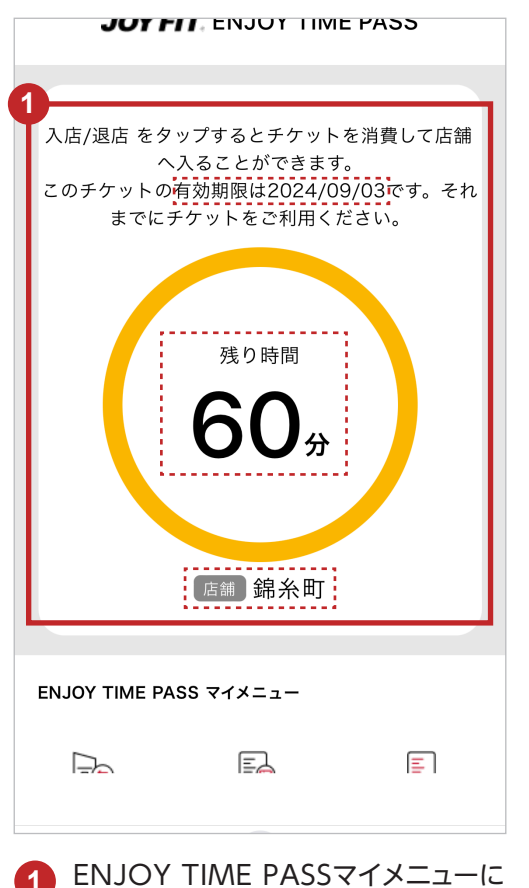

有効期限、購入したチケット時間「残 り時間〇〇分」、利用店舗名が表示さ れます。 未使用チケットがある場合は、この様 に表示されます。

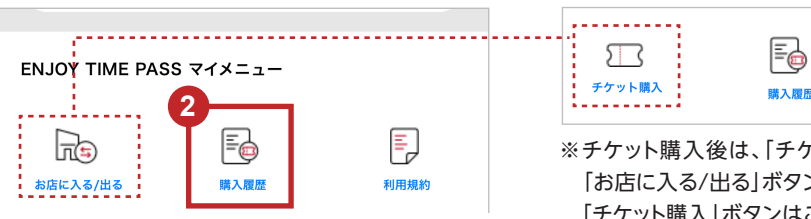

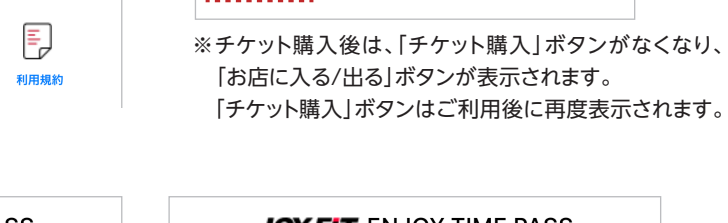

購入履歴

F

利用規約

チケット購入後前

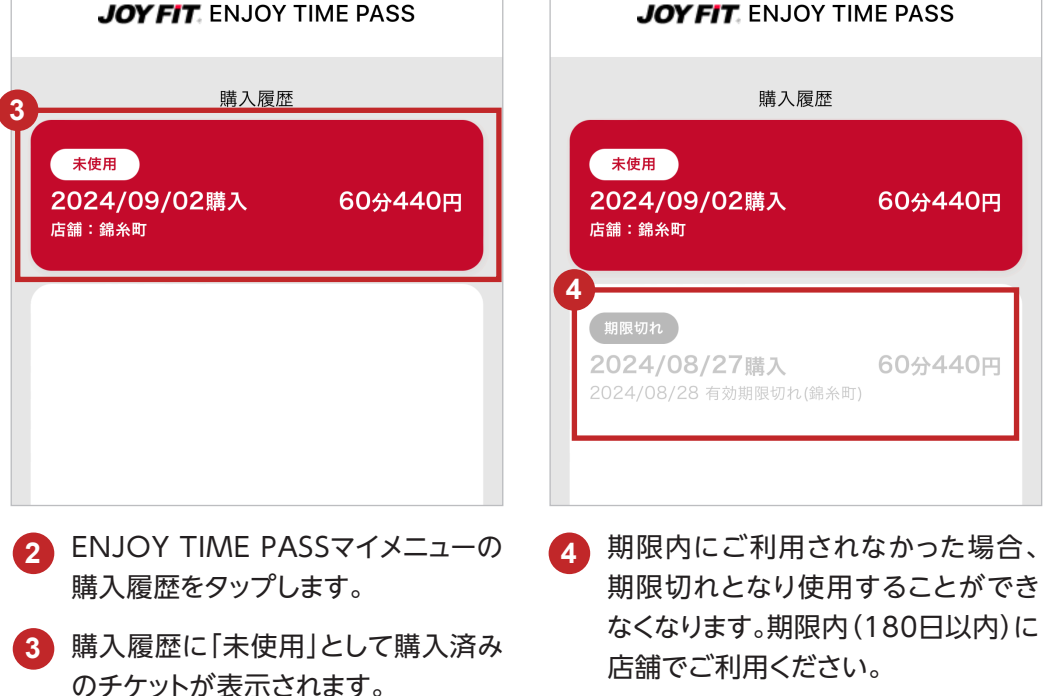

### 店舗利用方法 一入店方法

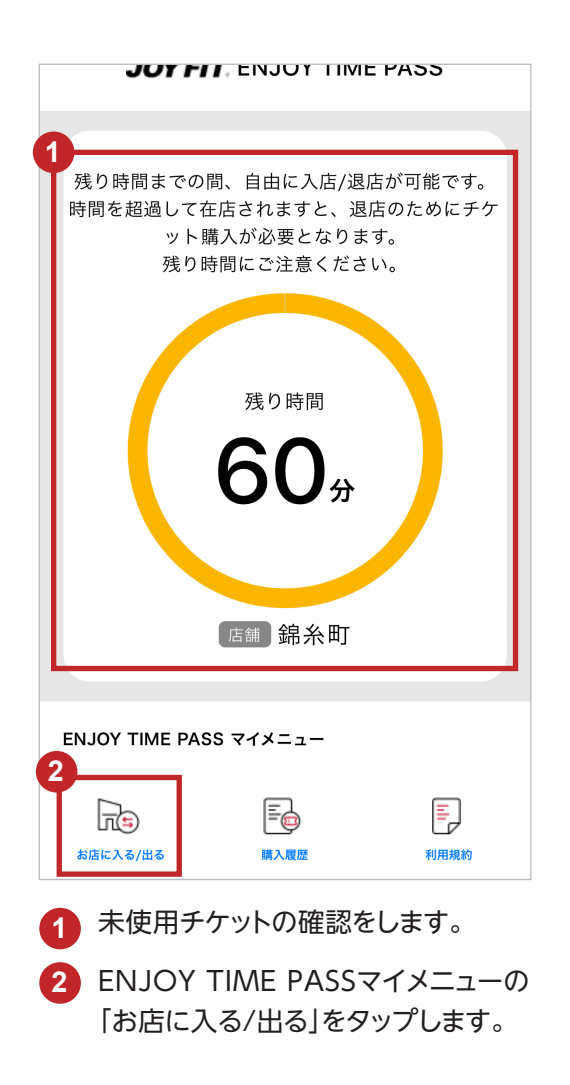

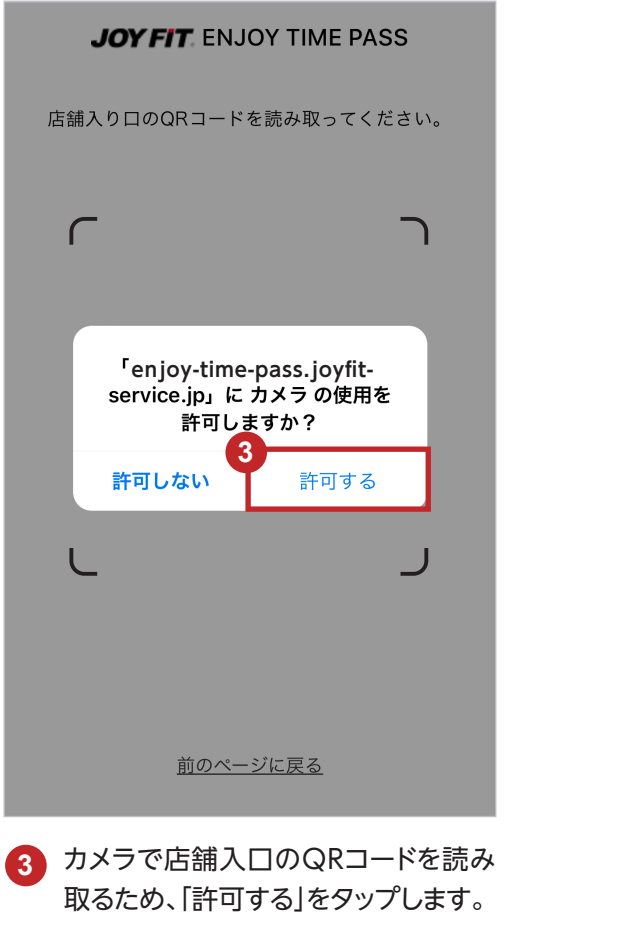

※ブラウザの設定でカメラを許可してい なとカメラが起動しません。予め設定をご 確認ください。

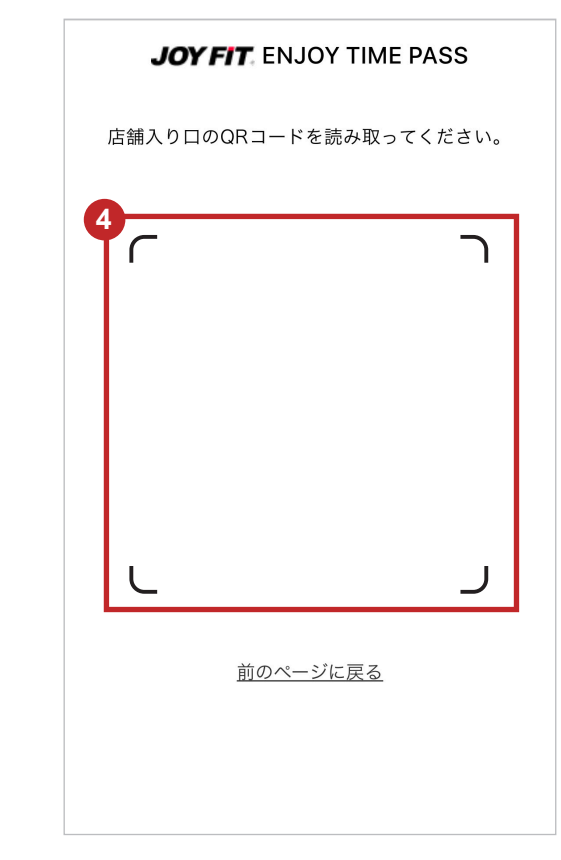

入店の際は、店舗入口のQRコードを 読み取り、ドアを解錠して入店します。 入店した時点でご利用が開始され、 時間がカウントされます。

> ※チケット購入店以外ではご利用(入店) することができません。

### 店舗利用方法 ーご利用中画面表示

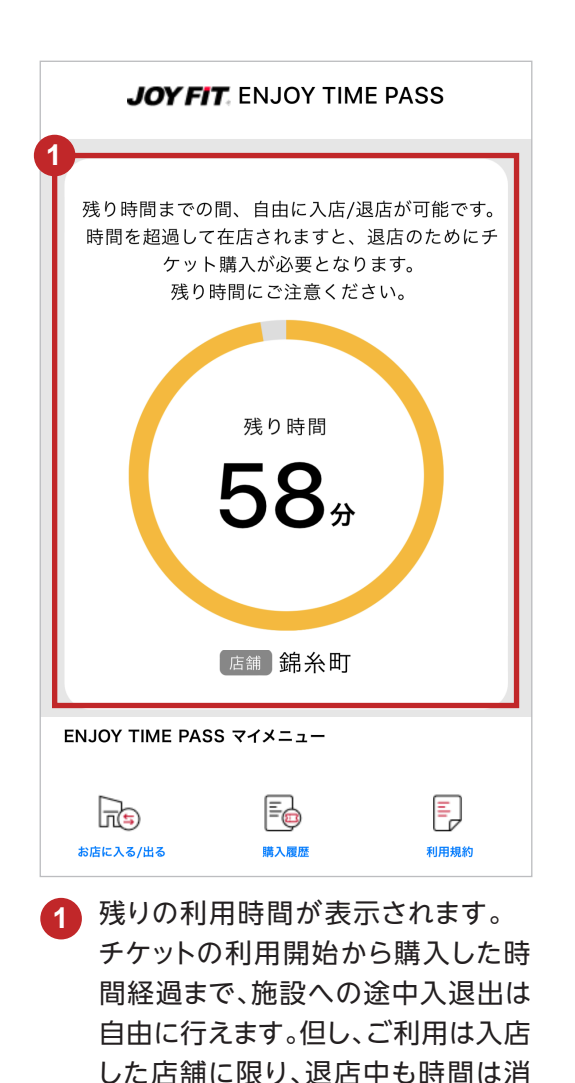

費されます。

ENJOY TIME PASS マイメニュー 2 記店に入る/出る 単入履歴 利用規約

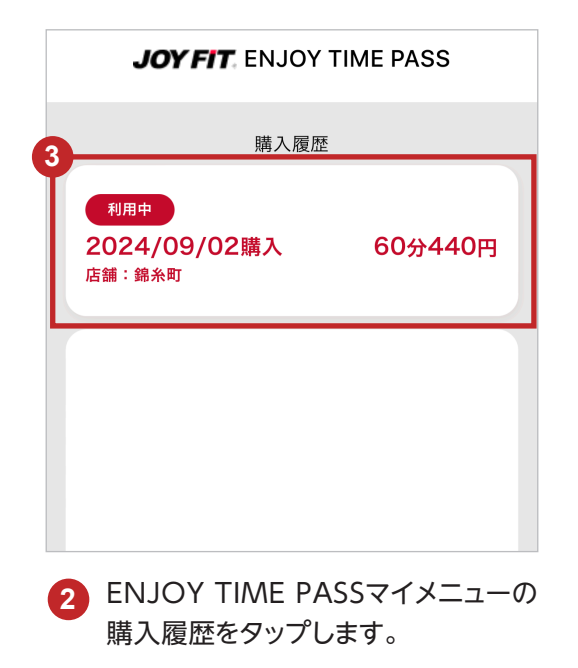

3 購入履歴に「利用中」として現在利用 中のチケットが表示されます。

#### 

ご登録済みのメールアドレス宛てに、残り時間をお知らせてるメールが送信されます。合わせてご確認ください。

#### 退店方法

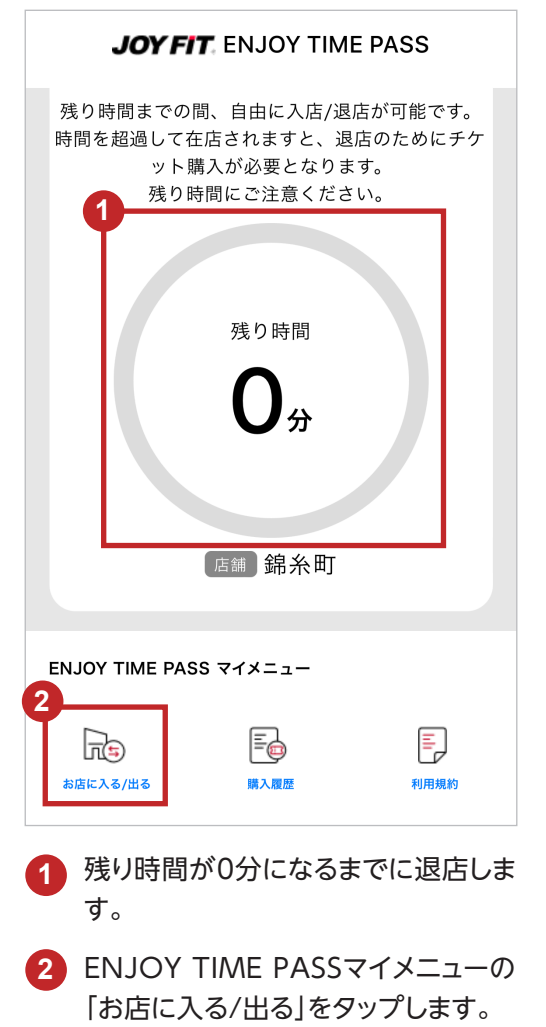

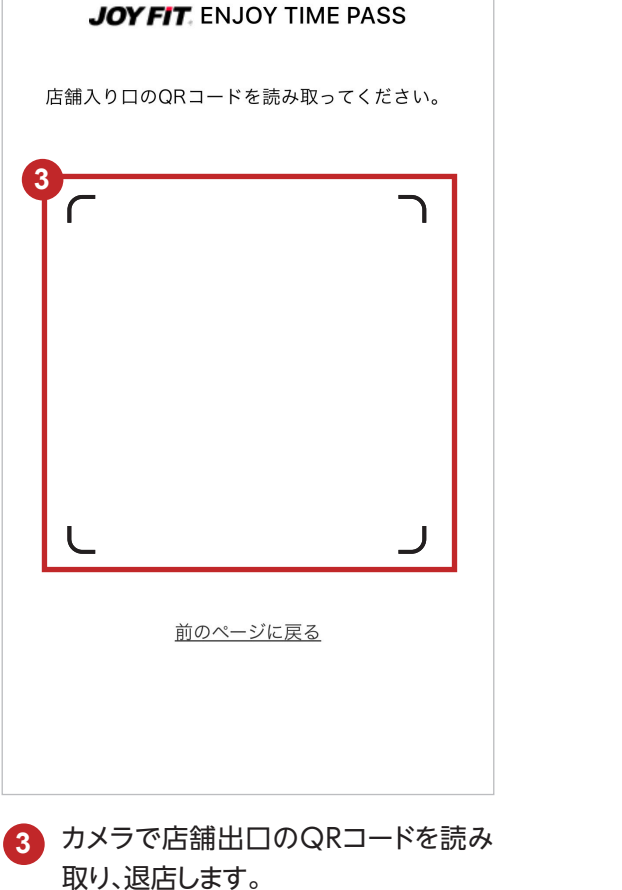

| 時間を                    | 超過して在                   | E店した場合                          |                     |    |  |  |  |
|------------------------|-------------------------|---------------------------------|---------------------|----|--|--|--|
|                        |                         |                                 |                     |    |  |  |  |
|                        |                         |                                 |                     |    |  |  |  |
|                        | チケットの!!<br>新しく<br>超過時間タ | 構入時間を過ぎて<br>チケットを購入<br>♪を精算してくだ | ています。<br>して<br>ざさい。 |    |  |  |  |
|                        |                         |                                 |                     |    |  |  |  |
|                        |                         |                                 |                     |    |  |  |  |
| ENJOY TIME PASS マイメニュー |                         |                                 |                     |    |  |  |  |
| {<br>≠4                | ット購入                    | <b>三</b> 国<br>購入履歴              | 利用規約                |    |  |  |  |
| 購入し                    | た時間を超                   | 超過した場合                          | は超過分料               | 青算 |  |  |  |

をしない限り退館できません。

## チケット利用後マイメニュー

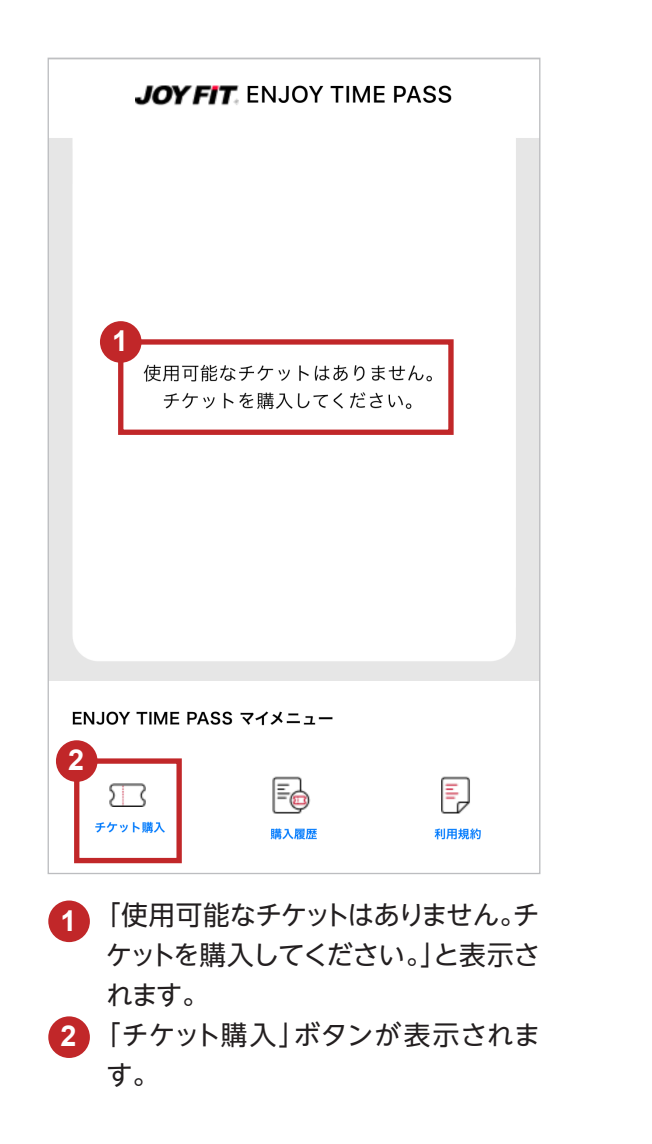

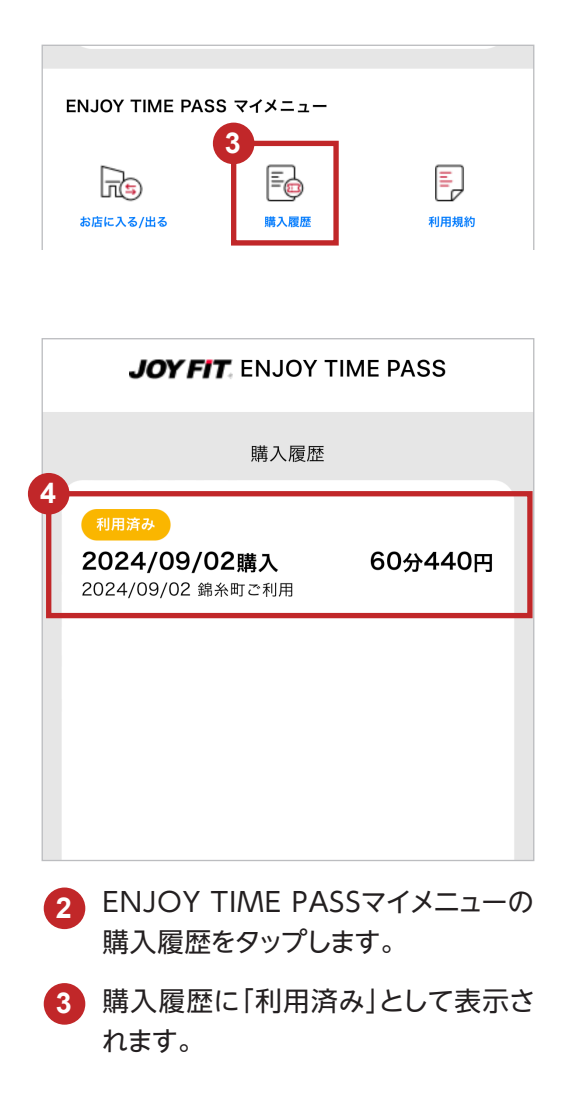